## WebUntis: Sprechstunden buchen in der App "Untis Mobile"

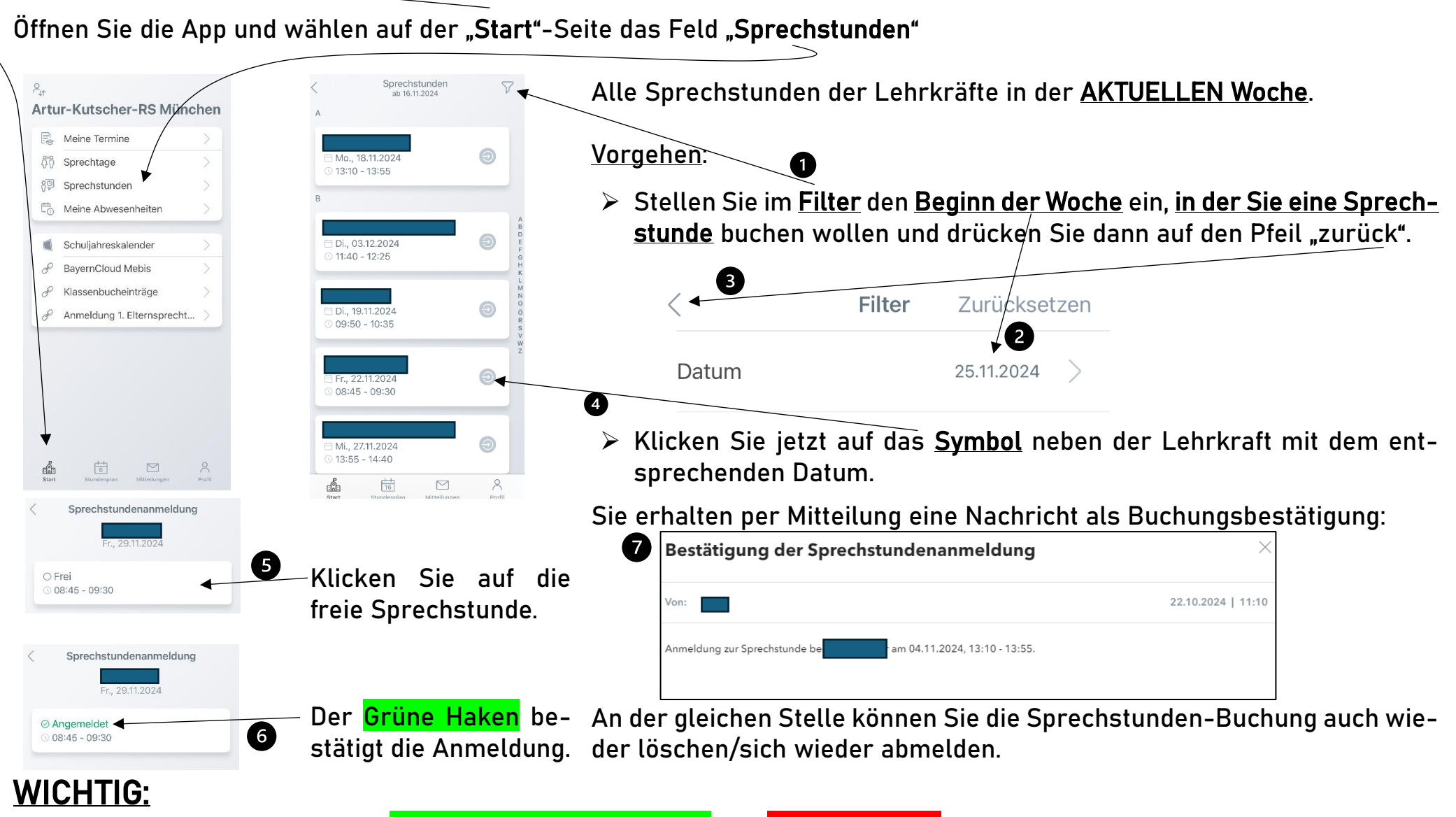

Buchen Sie Sprechstunden <mark>spätestens 2-3 Tage vorher</mark> und <mark>NICHT spontan</mark>.

Wenn eine Lehrkraft verhindert ist und Ihnen eine Nachricht schickt mit der Bitte einen anderen Termin zu buchen, so löschen Sie Ihre Buchung.